# Attendance - Attendance with Check-In Questions

Last Modified on 09/25/2020 9:24 am EDT

#### **Report** Description

The Attendance with Check-In Questions report will display the children's check in information along with the answers to the Check-In Questions. For instructions on how to setup Check-In Questions, click here.

Please Note: To allow staff to pull this report, Activity ID 1855 must be set to All Permissions.

#### **Report** Conditions

• N/A

#### Sample Report

Click the report name to view a sample: Attendance with Check-In Questions.xlsx 🗞

### Accessing the Report

1. From the Reports menu, click Room/Program

| Search           |                 |        |           |                |         |         |         |           |          |          |     |   |
|------------------|-----------------|--------|-----------|----------------|---------|---------|---------|-----------|----------|----------|-----|---|
| ☆                | Home            | Family | Payments  | Attendance     | Lessons | Meals   | Connect | Approvals | Reports  | Staff Se | tup | ۹ |
| Home Information |                 |        |           |                |         |         |         | Program   |          |          |     |   |
|                  |                 |        |           |                |         |         | Payment |           |          |          |     |   |
|                  | j<br>Informatio |        | Schedules | 31<br>Semester | Cla     | issroom | List    |           | Child    |          |     |   |
|                  |                 |        |           |                | Center  |         |         |           | Misc     |          |     |   |
|                  |                 |        |           |                |         |         |         |           | Batch Jo | b Audit  |     |   |
|                  | щ               |        | s¶        | 0              |         |         |         |           | Custom   |          |     |   |
|                  | Dirthday        |        | E         | Panding        |         |         |         |           | Room/P   | Program  |     |   |
|                  | birthday        |        | Billing   | Pending        |         |         |         |           | Financia | d i      |     |   |

2. From the Report Category drop-down, select Attendance

| Report Category |            |   |  |  |  |
|-----------------|------------|---|--|--|--|
| -               | Attendance | - |  |  |  |

3. Choose Attendance with Check-In Questions from the Report drop-down

| Report |                                    |   |  |  |
|--------|------------------------------------|---|--|--|
| 1      | Attendance with Check-In Questions | - |  |  |

4. Use additional search criteria as needed

| Search Criteria 🝸 |          |
|-------------------|----------|
| Center            |          |
| <b>1</b>          | -        |
| Semester          | Show All |
|                   | -        |
| Category Room     |          |
| H ··· · · · ·     | -        |
| From Date To Date |          |
| O9/23/2020        |          |

- Center select the center or business level (not required)
- Semester select a semester, if applicable
- Category select a category, if applicable
- Room select a room, if applicable
- From Date/To Date choose the date range of data to pull from the calendars
- 5. Click Create Report and the report will download in Excel format

## **Report Fields**

- Center the center the child was checked in to
- Family ID pulled from the family record
- Family Name pulled from the family record
- Child ID pulled from the child record
- Child Name pulled from the child record
- Age pulled from the child record
- Check In User the user's name that checked in the child/answered check-in questions
- Device the following will be listed under the Device section depending how the questions are answered
  - Select parent PIN is used
  - Connect parent Username
  - Provider teacher username
- Check In Time time the child was checked in
- Check Out User the user's name that checked out the child
- Device
- Check Out Time time the child was checked out
- InSite ID this is a system generated ID
- Q1-A3 these columns will display the questions asked and the answers provided